Bazy Danych i SQL Ćwiczenia (7) Data Definition Language Krzysztof Regulski AGH, WIMiIP, KISIM

## SQL(1) MODYFIKACJA SCHEMATU RELACJI

1. Pobierz plik pracownicy.sql i dodaj przed nazwy tabel przedrostek w postaci własnych inicjałów i podkreślenia np.:

```
CREATE TABLE Adres (

MIASTO CHAR(50) NOT NULL,

Ulica CHAR(50) NOT NULL,

Numery CHAR(10) NOT NULL,

PRIMARY KEY(MIASTO, Ulica, Numery)

);

CREATE TABLE KR_Adres (

MIASTO CHAR(30) NOT NULL,

Ulica CHAR(50) NOT NULL,

Numery CHAR(10) NOT NULL,

PRIMARY KEY(MIASTO, Ulica, Numery)

);

);
```

- 2. Zmień nazwę pliku na pracownicy\_nazwisko.sql (wstawiając własne nazwisko).
- 3. Zaloguj się na konto ontogrator na tempusie (instrukcja: http://tempus.metal.agh.edu.pl/~ontogrator/ )
- 4. Skopiuj na konto na tempusie swój plik pracownicy\_nazwisko.sql
- 5. Zaloguj się do serwera MySQL:

> mysql -u[login] -p[tutaj\_wpisz\_haslo]

6. Otwórz bazę danych zsi

mysql> use zsi;

7. Wykonaj skrypt pracownicy.sql

mysql> source pracownicy\_nazwisko.sql;

8. Sprawdź efekt działania skryptu sprawdzając jakie tabele znajdują się w bazie

mysql> show tables;

9. Usuń tabelę [twoje\_inicjaly]\_Adres

mysql> DROP TABLE [twoje\_inicjaly]\_Adres;

10. Aby utrwalić sobie działanie polecenia CREATE, odtwórz tabelę [tw\_ini]Adres:

```
mysql> CREATE TABLE [tw_ini]_Adres (
    -> Miasto CHAR(30) NOT NULL,
    -> Ulica CHAR(50) NOT NULL,
    -> Numery CHAR(10) NOT NULL,
    -> PRIMARY KEY(Miasto, Ulica, Numery));
```

11. Sprawdź efekt działania skryptu sprawdzając jakie tabele znajdują się w bazie

mysql> SHOW TABLES;

Czy efekt był taki jak niżej?:

```
+----+
| Tables_in_zsi |
+----+
| [tw_ini]_Adres |
| Oddzialy |
| Pracownicy |
+---++
```

12. Wykonaj polecenie:

mysql> SHOW COLUMNS FROM zsi.Pracownicy;

13. Wykonaj polecenie:

mysql> DESCRIBE Pracownicy;

Czym różni się od poprzedniego?

14. Dodaj kolumnę login do tabeli pracownicy:

- 15. Dodaj kolumnę haslo, domyślnie puste, możliwość wartości NULL, typ CHAR, długość 30 znaków, na końcu tabeli.
- 16. Usuń stworzone przez siebie tabele.